## ้คู่มือการเข้าใช้งาน เว็บไซต์ศูนย์เครือข่ายกำลังคนอาชีวศึกษา ของนักเรียนนักศึกษา

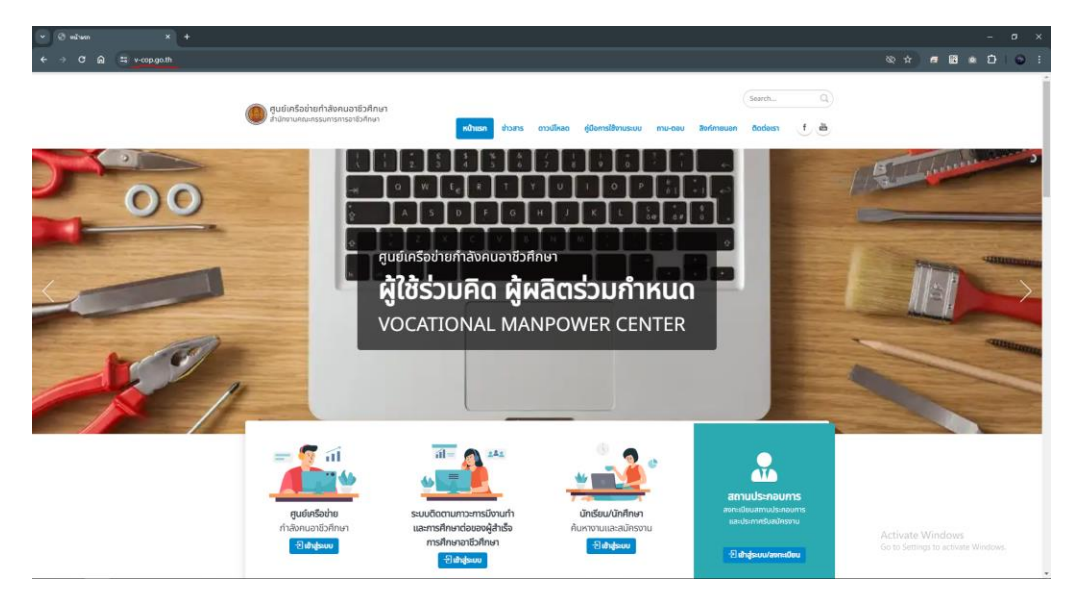

1. เปิดเว็บเบราว์เซอร์ขึ้นมาแล้วพิมพ์ <u>https://v-cop.go.th/</u> ดั้งรูป

2. จากนั้นให้คลิกเลือกไปที่เข้าสู่ระบบ ของนักเรียนนักศึกษา ตามรูป

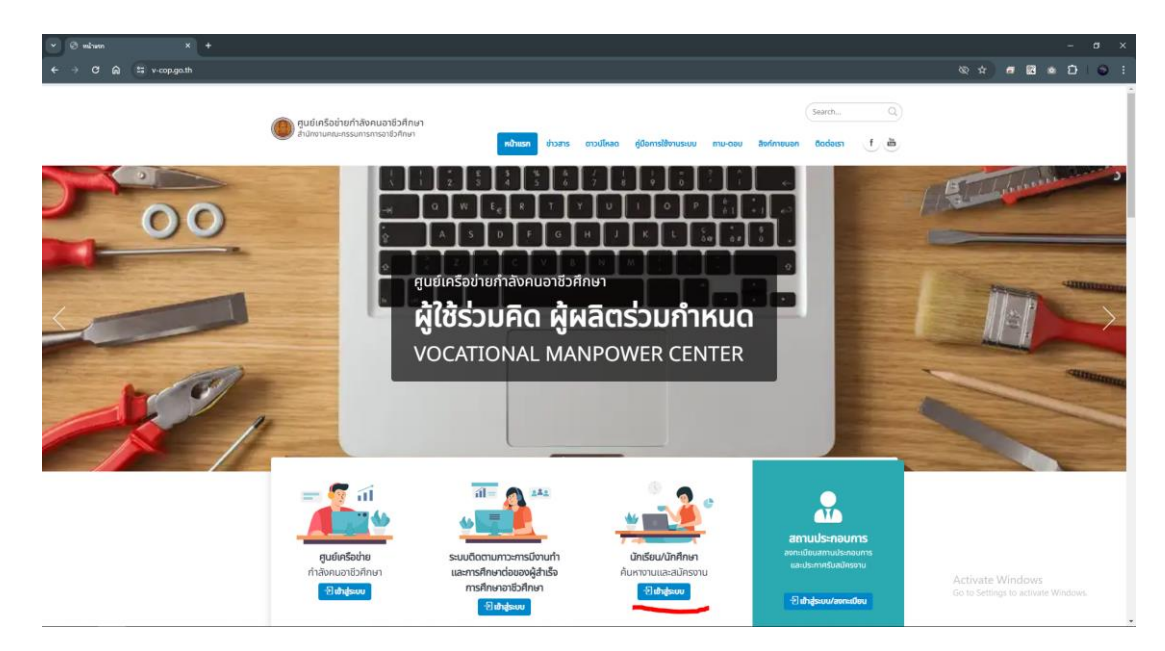

- 3. แล้วจะปรากฏหน้าต่างใหม่ขึ้นมา ให้นักเรียนนักศึกษาใส่รหัสโดย
  - รหัสนักศึกษา
  - เลขบัตรประชาชน
  - เลือกวิทยาลัยของตนเอง
  - คลิกเข้าสู่ระบบ

| Office of the Vocational Education Commission |                                                                                                    | โหมดกลางวัน<br>สลับไทยดกลางวัน/กลางใน                   |
|-----------------------------------------------|----------------------------------------------------------------------------------------------------|---------------------------------------------------------|
|                                               | infinur   infinur   infinur   infinur   infinur   infinur   infinur   infinur   infinur   infinur   infinur   infinur   infinur   infinur   infinur   infinur   infinur   infinur   infinur |                                                         |
|                                               |                                                                                                    | Activate Windows<br>Go to Settings to activate Windows. |

 4. พอเข้าสู่ระบบเสร็จแล้วให้นักศึกษาแก้ไขข้อมูลส่วนตัวให้ถูกต้อง แล้วกดบันทึก ก็เป็นอันเสร็จ เรียบร้อย

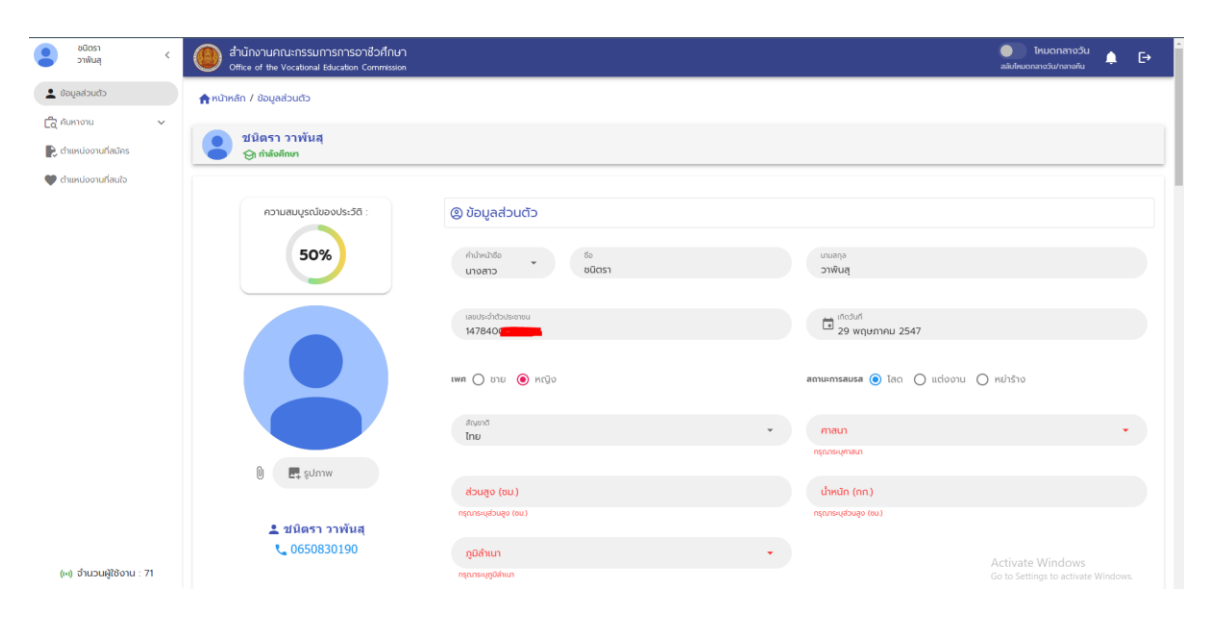